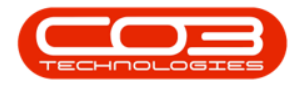

## SERVICE

## **CALLS - SERVICE HISTORY REPORT**

The machine **Service History Report** can be printed directly from the Call Listing screen, whether a call is open or closed.

The service history report can also be generated per asset from the Asset Listing screen. Refer to Assets - Print - Service History Report

**Ribbon Access:** Service > Calls

|         | Ŧ    | BPO: Version 2.5.0.4 - Example Company v2.5.0.0 |         |                 |          |         |               |                 |                     |                 |                        |       |                                    | _ <b>—</b> X |            |
|---------|------|-------------------------------------------------|---------|-----------------|----------|---------|---------------|-----------------|---------------------|-----------------|------------------------|-------|------------------------------------|--------------|------------|
|         |      | Equipment / Location                            | ns Cor  | ntract Finar    | nce / HR | Invento | ory Mainten   | ance / Projects | Manufa              | cturing         | Procurement            | Sales | Service                            | Reporting    | Utilities  |
| Tech Ma | ap S | Scheduling Current<br>Activ                     | Tech ty | Availability Ex | ceptions | Calls   | Call Requests | Work Orders     | Service<br>Requests | 👼 WIP<br>💼 Worl | k Management<br>Review | My W  | ork Orders<br>ckets<br>oen Tickets | My Work      |            |
|         |      | Tech                                            | nical   |                 | 4        |         |               | Proces          | s                   |                 | 4                      | Ticke | ting 4                             | Open W       | $\Diamond$ |

- 1. The *Call Listing* screen will be displayed.
- 2. Select the *Site* and *Status*.
  - The example has *Durban* as site and the *New* status selected .
- 3. Click on the *row* of the *call* you wish to generate a machine service history report for.
- 4. Click on the *Print* button to display a list of *Report Options*.
- 5. Click on *Service History Serial No.*.

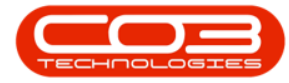

## Calls - Service History Report

|              |             |                 |            | 1                           | Call Lie                       | sting - BPO: Version 2.5                                       | .0.7 - Example Compar  | iy v2.5.0.7        |             |                             |                |              |
|--------------|-------------|-----------------|------------|-----------------------------|--------------------------------|----------------------------------------------------------------|------------------------|--------------------|-------------|-----------------------------|----------------|--------------|
| Hor          | me Equi     | ipment / Locati | ions       | Contract Finan              | ce / HR Inv                    | entory Maintenance /                                           | Projects Manufacturing | Procureme          | nt Sales    | Service Reporting I         | Julities       | _ & ×        |
| Add Edit     | 25/07       | /2021 •         | Refr       | Default 🗹<br>esh My Calls 🗌 | Kave La<br>Worksp<br>G Save Fi | yout & My Call<br>aces ▼ & Assign<br>iter 1 <sup>a</sup> Start | Close Complete Hol     | d Ego<br>d Pending | Release     | Print Reports               |                |              |
| Maintain     | 4           | 5               | state      |                             | Format                         | Work a                                                         | Proce                  | ss                 |             | Call Report                 | G              | ~~           |
| Find         | () Fi       | ter             | 3          | ag a column header          |                                |                                                                |                        |                    | 7           | Items Issued                | ~              |              |
|              |             | 2               | - 11       | CallReference               | CallDate                       | CallState                                                      | Technician             | CallTime           | Descriptio  | Delivery Report             |                | ypeDesc      |
|              |             | 7               | - 1        | n 🖬 c                       | -                              | 4 <b>0</b> 0                                                   | • <b>D</b> :           | R C                | -0:         | Service History - Seria     | No. branch01   | 1            |
| Information  |             | No Of Calls     |            | E CN0005301                 | 18/01/2022                     | Awaiting Acceptance                                            | Julanda Kessler        | 12:59:13           | Replace p   | Customer Service Hist       | ory            | Requ         |
| 🕨 👻 💽 Durb   | an 📕        | 32              | <u>+</u>   | CN0005300                   | 18/01/2022                     | Awaiting Acceptance                                            | Julanda Kessler        | 12:51:45           | Printer dis | WO Report - WO Cod          | e WO0006253    | air          |
| 🕗 N          | New         | 25              |            |                             | 18/01/2022                     | Awaiting Acceptance                                            | Julanda Kessler        | 12:44:53           | Paper kee   | os on iamming in machine    | ITS            | IT-Support   |
| O 10         | n Progress  | 0               |            |                             | 26/10/2021                     | Awaiting Acceptance                                            | Julanda Kessler        | 08:00:00           | 2MS - 2 m   | onth service                | SM             | Scheduled I  |
|              | Hold        | 3               | - 11       | E CN0005293                 | 22/10/2021                     | Awaiting Acceptance                                            | Julanda Kessler        | 08:00:00           | BathBinMa   | int - Bathroom Bin Maintena | SM             | Scheduled I  |
|              | Complete    | 2               | 11-        |                             | 16/10/2021                     | UnAssigned                                                     |                        | 08:00:00           | 2MS - 2 m   | onth service                | SM             | Scheduled I  |
| ő            | Closed      | 0               | 11-        |                             | 15/10/2021                     | UnAssigned                                                     |                        | 08:00:00           | BathBinMa   | int - Bathroom Bin Maintena | SM             | Scheduled I  |
| Ő A          | A           | 32              | 11-        |                             | 08/10/2021                     | UnAssigned                                                     |                        | 08:00:00           | BathBinMa   | int - Bathroom Bin Maintena | SM             | Scheduled I  |
| - 💽 Preto    | oria        | 0               | 111-       | CN0005288                   | 01/10/2021                     | UnAssigned                                                     |                        | 08:00:00           | BathBinMa   | int - Bathroom Bin Maintena | SM             | Scheduled I  |
| - O N        | New         | 0               |            |                             | 24/09/2021                     | UnAssigned                                                     |                        | 08:00:00           | BathBinMa   | int - Bathroom Bin Maintena | SM             | Scheduled I  |
| 🕗 li         | in Progress | 0               |            |                             | 17/09/2021                     | UnAssigned                                                     |                        | 08:00:00           | BathBinMa   | int - Bathroom Bin Maintena | SM             | Scheduled I  |
| 🔄 🕑 H        | Hold        | 0               | - 11       | E CN0005285                 | 16/09/2021                     | Awaiting Acceptance                                            | Theo Peterson          | 08:00:00           | Tier - Com  | mercial Tier Test           | INST           | Installation |
| 🕑 P          | Pending     | 0               | - 11       | CN0005284                   | 15/09/2021                     | UnAssigned                                                     |                        | 08:00:00           | 2MS - 2 m   | onth service                | SM             | Scheduled I  |
| 0            | Complete    | 0               |            | E CN0005283                 | 10/09/2021                     | UnAssigned                                                     |                        | 08:00:00           | BathBinMa   | int - Bathroom Bin Maintena | SM             | Scheduled I  |
| 0            | Josed       | 0               |            |                             | 03/09/2021                     | UnAssigned                                                     |                        | 08:00:00           | BathBinMa   | int - Bathroom Bin Maintena | SM             | Scheduled I  |
| - Cane       | e Town      | 0               |            |                             | 27/08/2021                     | UnAssigned                                                     |                        | 08:00:00           | BathBinMa   | int - Bathroom Bin Maintena | SM             | Scheduled I  |
|              | Vew         | 0               |            |                             | 26/08/2021                     | UnAssigned                                                     |                        | 08:00:00           | 2MS - 2 m   | onth service                | SM             | Scheduled I  |
| 01           | in Progress | 0               |            |                             | 20/08/2021                     | UnAssigned                                                     |                        | 08:00:00           | BathBinMa   | int - Bathroom Bin Maintena | SM             | Scheduled I  |
| () H         | Hold        | 0               |            |                             | 17/08/2021                     | UnAssigned                                                     |                        | 08:00:00           | 2MS - 2 m   | onth service                | SM             | Scheduled I  |
| 🕑 P          | Pending     | 0               |            | E CN0005277                 | 17/08/2021                     | UnAssigned                                                     |                        | 08:00:00           | Tier - Com  | mercial Tier Test           | INST           | Installation |
| 00           | Complete    | 0               |            |                             |                                |                                                                |                        |                    |             |                             |                |              |
| O 0          | Closed      | 0               |            | Count: 25                   |                                |                                                                |                        |                    |             |                             |                |              |
| O A          | All         | 0               | <b>T</b> 4 | C                           | 2                              |                                                                |                        |                    |             |                             |                | )            |
| Open Windows | •           |                 |            |                             |                                |                                                                |                        | User : Julanda     | aK 21/01/   | 2022 Version : 2.5.0.7 E    | xample Company | y v2.5.0.7   |

- 6. When you receive the *Report Generation* message to confirm;
  - Do you want to print the service history report for the equipment on call CN[number]?
- 7. Click on Yes.

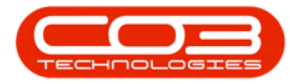

| Ŧ                                                 |                    |             |                | Call Lis             | ting - BPO: Version 2.5                                   | .0.7 - Example Compa       | ny v2.5.0.7  |                                      |           | _ <b>D</b> X                   |
|---------------------------------------------------|--------------------|-------------|----------------|----------------------|-----------------------------------------------------------|----------------------------|--------------|--------------------------------------|-----------|--------------------------------|
| Home Equi                                         | pment / Locatio    | ins         | Contract Finan | ce / HR Inve         | ntory Maintenance /                                       | Projects Manufacturing     | g Procureme  | ent Sales Service Reporting          | Utilities | _ & >                          |
| Add     Edit     25/07       Maintain     4     4 | /2021 •<br>/2022 • | Ref         | Default 🗹      | I Save La<br>Workspa | yout Under My Call<br>aces Ver Assign<br>er Start<br>Work | Close Complete Ho          | Ad Pending   | Release Print Reports                |           |                                |
|                                                   |                    |             |                |                      |                                                           |                            |              |                                      | /         | ////                           |
| Find O Fil                                        | ter                |             |                |                      |                                                           |                            |              |                                      |           | /                              |
|                                                   |                    | 11          | CallReference  | CallDate             | CallState                                                 | Technician                 | CallTime     | Description                          | CallType  | CallTypeDe                     |
|                                                   |                    | 1           | P R C          | -                    | ROC                                                       | R C                        | R D C        | AD:                                  | A D C     | nIC                            |
| Information                                       | No Of Calls        | _           |                | 18/01/2022           | Awaiting Acceptance                                       | Julanda Kessler            | 12:59:13     | Replace part - current faulty        | PR        | Parts Requ                     |
| 👻 🔯 Durban                                        | 32                 | <u>^</u>    | E CN0005300    | 18/01/2022           | Awaiting Acceptance                                       | Julanda Kessler            | 12:51:45     | Printer displaying error code        | REP       | Repair                         |
| O New                                             | 25                 |             |                | 18/01/2022           | Awaiting Acceptance                                       | Julanda Kessler            | 12:44:53     | Paper keeps on jamming in machine    | ITS       | IT-Support                     |
| In Progress                                       | 0                  |             |                | 26/10/2021           | Awaiting Acceptance                                       | Julanda Kessler            | 08:00:00     | 2MS - 2 month service                | SM        | Scheduled I                    |
| Hold                                              | 3                  | 11          |                | 22/10/2021           | Awaiting Acceptance                                       | Julanda Kessler            | 08:00:00     | BathBinMaint - Bathroom Bin Maintena | SM        | Scheduled I                    |
| Complete                                          | 2                  | 11          |                | 16/1-                |                                                           |                            |              | onth service                         | SM        | Scheduled I                    |
| Closed                                            | 0                  | 11          |                | 15/1 Report C        | Generation <                                              | 6                          |              | int - Bathroom Bin Maintena          | SM        | Scheduled I                    |
| O Al                                              | 32                 | 11          | E CN0005289    | 08/1                 |                                                           | 1.                         |              | int - Bathroom Bin Maintena          | SM        | Scheduled I                    |
| - Pretoria                                        | 0                  |             | E CN0005288    | 01/1 Do you          | want to print the servic                                  | e history report for the e | equipment on | call int - Bathroom Bin Maintena     | SM        | Scheduled I                    |
| New                                               | 0                  |             | E CN0005287    | 24/0 CN0005          | 301?                                                      |                            |              | int - Bathroom Bin Maintena          | SM        | Scheduled                      |
| In Progress                                       | 0                  |             | E CN0005286    | 17/0                 |                                                           |                            |              | int - Bathroom Bin Maintena          | SM        | Scheduled                      |
| (E) Hold                                          | 0                  | E CN0005285 |                | 16/0                 | -                                                         |                            |              | needed Too Toot                      | THET      | Installation                   |
| Pending                                           | 0                  |             | CN0005283      | 15/0                 | 7                                                         | <u> </u>                   | N            | o                                    | EM .      | Education of the second second |
| Complete                                          | 0                  | 01.         |                | 15/0                 | the desidence of                                          |                            | 00.00.00     | and service                          | 2141      | Scrieduled                     |
| O Closed                                          | 0                  |             |                | 10/09/2021           | Unassigned                                                |                            | 08:00:00     | BathBinMaint - Bathroom Bin Maintena | SM        | Scheduled                      |
|                                                   | 0                  |             | E CN0005282    | 03/09/2021           | UnAssigned                                                |                            | 08:00:00     | BathBinMaint - Bathroom Bin Maintena | SM        | Scheduled                      |
| - 🖸 Cape Town                                     | 0                  |             | ⊞ CN0005281    | 27/08/2021           | UnAssigned                                                |                            | 08:00:00     | BathBinMaint - Bathroom Bin Maintena | SM        | Scheduled I                    |
| O New                                             | 0                  |             | ⊞ CN0005280    | 26/08/2021           | UnAssigned                                                |                            | 08:00:00     | 2MS - 2 month service                | SM        | Scheduled I                    |
| In Progress                                       | 0                  |             |                | 20/08/2021           | UnAssigned                                                |                            | 08:00:00     | BathBinMaint - Bathroom Bin Maintena | SM        | Scheduled I                    |
| Hold                                              | 0                  |             |                | 17/08/2021           | UnAssigned                                                |                            | 08:00:00     | 2MS - 2 month service                | SM        | Scheduled I                    |
| Pending Camplata                                  | 0                  |             | CN0005277      | 17/08/2021           | UnAssigned                                                |                            | 08:00:00     | Tier - Commercial Tier Test          | INST      | Installation                   |
| Complete                                          | 0                  |             | Count: 25      |                      |                                                           |                            |              |                                      |           |                                |
|                                                   | 0                  |             | count: 25      |                      |                                                           |                            |              |                                      |           |                                |
| 0 ~                                               | ~                  | -           |                |                      |                                                           |                            |              |                                      |           |                                |

- 8. The Service History Report will display in the *Report Preview* screen.
- From this screen you can make cosmetic changes to the document, as well as *Save*, *Zoom*, *Add a Watermark*, *Export* or *Email* the Service History Report.
- 10. Click on *Close* to return to the *Call List* screen.

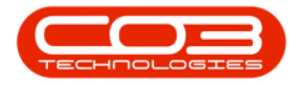

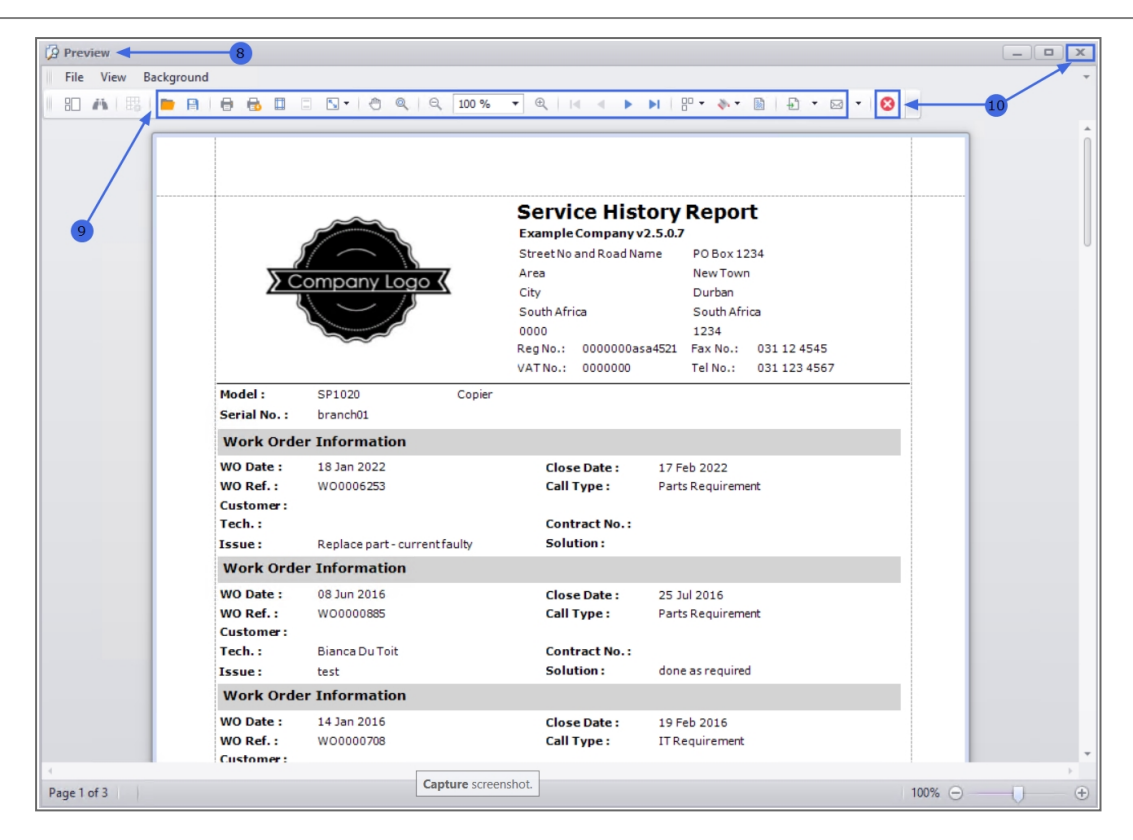

MNU.122.029